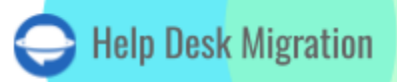

# FRONT LISTA DE VERIFICACIÓN PARA MIGRAR DATOS

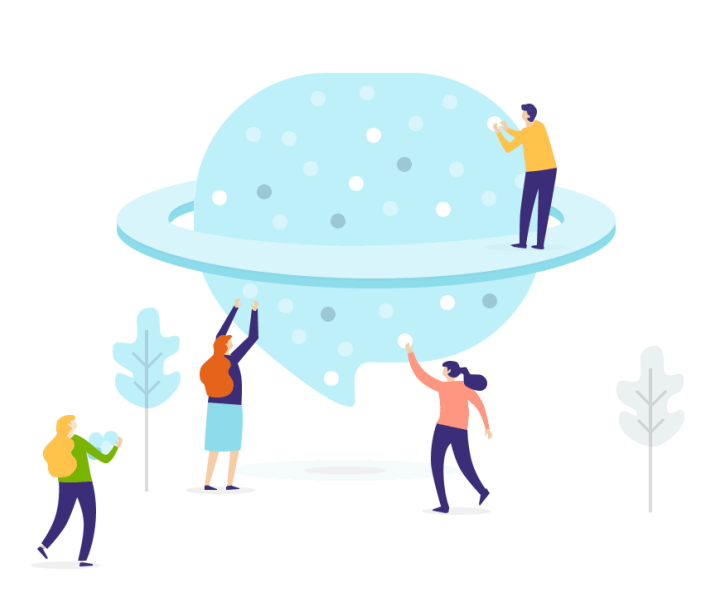

# Tabla de contenidos

| EL MIGRATION WIZARD TRANSFERIRÁ A FRONT                                    | 3  |
|----------------------------------------------------------------------------|----|
| QUÉ NO SE MIGRARÁ                                                          | 3  |
| ANTES DE COMENZAR UNA MIGRACIÓN                                            | 4  |
| PLANIFICACIÓN Y ESTRATEGIA DE MIGRACIÓN                                    | 4  |
| CONFIGURACIONES PREVIAS A LA MIGRACIÓN EN LA CUENTA DE FRONT               | 4  |
| CONFIGURACIÓN DE LA MIGRACIÓN DE DATOS A FRONT                             | 5  |
| PASO 1. REGÍSTRATE EN UNA CUENTA DE HELP DESK MIGRATION                    | 5  |
| PASO 2. CONECTA TUS PLATAFORMAS DE ORIGEN Y DESTINO                        | 6  |
| PASO 3. SELECCIONA EL BUZÓN DE ENTRADA Y LA BASE DE CONOCIMIENTOS DE FRONT | 8  |
| PASO 4. ELIGE LOS OBJETOS DE MIGRACIÓN                                     | 9  |
| PASO 5. EMPAREJAR COMPAÑEROS DE EQUIPO                                     | 9  |
| PASO 6. MAPEO DE TICKETS                                                   | 10 |
| PASO 7. PERSONALIZACIÓN: IMPORTACIÓN DE CAMPOS PERSONALIZADOS DE CONTACTO  | 12 |
| PASO 8. OPCIONES DE PERSONALIZACIÓN PREDETERMINADAS                        | 12 |
| ACCIONES A TOMAR DESPUÉS DE LA MIGRACIÓN DE DATOS DE LA DEMO               | 16 |
| EVALUACIÓN DE RESULTADOS DE LA DEMO                                        | 16 |
| QUÉ BUSCAR AL REVISAR REGISTROS MIGRADOS                                   | 17 |
| MANEJO DE DEMOS SUSPENDIDAS                                                | 18 |
| ELEGIR EL PAQUETE DE SOPORTE ADECUADO                                      | 18 |
| DESGLOSE DE PRECIOS Y PAGO                                                 | 19 |
| CONCEDE ACCESO A TU COLEGA Y PERSONALIZA EL NOMBRE DE LA MIGRACIÓN         | 21 |
| INICIAR LA MIGRACIÓN COMPLETA DE DATOS                                     | 23 |
| DESPUÉS DE COMPLETAR LA MIGRACIÓN COMPLETA DE DATOS                        | 24 |
| VERIFICA LOS RESULTADOS                                                    | 24 |
| CONFIGURA FRONT                                                            | 25 |
| ¿POR QUÉ MIGRAR CON NOSOTROS?                                              | 26 |
|                                                                            |    |

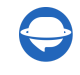

contact@help-desk-migration.com

¿Quieres <u>migrar a Front</u>? No se diga más. Help Desk Migration ofrece un servicio automatizado para migrar sin problemas tickets, contactos, solicitantes, archivos adjuntos, comentarios y registros relacionados. Empareja y asigna registros sin interrupciones y migra los datos a Front sin esfuerzo. Verifica si tienes derechos de administrador en tu cuenta de origen y en Front, y ejecuta una migración sin complicaciones en solo unos clics.

## **EL MIGRATION WIZARD TRANSFERIRÁ A FRONT**

- 1. Tickets (conversaciones)
  - a. Fecha de creación
  - b. CCs
  - c. Etiquetas
  - d. Solicitantes
  - e. Archivos adjuntos
  - f. Comentarios (Autor, Fecha de creación, y Visibilidad)
  - g. Notas públicas
  - h. Notas privadas
- 2. Clientes (contactos)
- 3. Agentes (compañeros de equipo)
  - a. El agente predeterminado es el primero de la lista de agentes. Esta opción te ayuda a conservar los datos de agentes no asignados, inactivos o eliminados.

# QUÉ NO SE MIGRARÁ

- Organizaciones
- Campos personalizados
- Imágenes en línea
- Datos de la base de conocimientos

**Help-Desk-Migration.com** 

- Macros
- Disparadores
- Automatizaciones
- Otros ajustes

¿Tienes necesidades específicas para la importación a Front? No te preocupes, te tenemos cubierto. <u>Cuéntanos sobre tus requisitos de migración de datos</u> y nos aseguraremos de ofrecerte una solución personalizada.

## ANTES DE COMENZAR UNA MIGRACIÓN

### PLANIFICACIÓN Y ESTRATEGIA DE MIGRACIÓN

Cuando se trata de <u>estrategia de migración de datos</u>, no existe un enfoque único para todos. Basados en nuestra amplia experiencia en la gestión de migraciones de datos para clientes, hemos descubierto dos métodos confiables que consistentemente ofrecen excelentes resultados:

- 1. Migración automatizada o <u>personalizada</u>. Este método consiste en usar el Migration Wizard y las opciones personalizadas integradas o ajustar el proceso de migración para satisfacer las necesidades específicas del negocio.
- 2. Enfoque combinado. Otro enfoque es combinar la migración automatizada o personalizada con la <u>migración Delta</u>. Al migrar solo los cambios realizados desde la última migración, puedes reducir el riesgo de errores y ahorrar tiempo valioso.

Para determinar el mejor enfoque para tu situación particular, debes considerar varios factores, como el tamaño de tus datos y la complejidad de tus sistemas. Tómate el tiempo para evaluar cuidadosamente tus necesidades y elige el método que mejor te funcione.

### **CONFIGURACIONES PREVIAS A LA MIGRACIÓN EN LA CUENTA DE FRONT**

Para asegurar una transición fluida a Front, hay algunas configuraciones importantes que deberás realizar. Sigue estos pasos:

 Para conectar tu cuenta de Front, desactiva la autenticación de dos factores (2FA) en la configuración de Frontapp. Si necesitas ayuda con esto, consulta el <u>artículo del centro de ayuda de</u> <u>Front</u> o contacta a nuestro equipo de soporte.

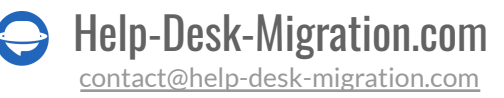

- 2. Después de desactivar la 2FA, deberás generar un token de API en Front. Esto nos permitirá transferir tus datos de manera segura a Frontapp. Puedes encontrar instrucciones detalladas sobre <u>cómo generar un token de API en nuestro centro de ayuda</u>, junto con un útil video tutorial.
- 3. A continuación, asegúrate de que todos los agentes que necesitan ser transferidos a Front estén agregados a tu cuenta, y que hayan aceptado su invitación para unirse a tu equipo. Para facilitar este proceso, te recomendamos seguir las sencillas guías sobre <u>cómo agregar nuevos compañeros</u> <u>a Front</u> y <u>invitar nuevos compañeros</u>.

Si tienes alguna pregunta o problema con estos pasos, no dudes en ponerte en contacto con nuestro equipo de soporte para obtener ayuda.

# **CONFIGURACIÓN DE LA MIGRACIÓN DE DATOS A FRONT**

Para garantizar una migración sin problemas, te recomendamos ejecutar una migración de prueba gratuita usando nuestro Migration Wizard. Esto te permite probar la configuración de la migración y realizar los cambios necesarios antes de comenzar la migración completa. Además, puedes volver a ejecutar la demo tantas veces como sea necesario para dejar todo perfecto.

Sin embargo, es importante tener en cuenta que cada migración de prueba creará un nuevo conjunto de tickets, y el conjunto anterior no será eliminado. Para evitar duplicados de tickets, te recomendamos eliminar los tickets migrados durante la demo antes de comenzar la migración completa.

A continuación te mostramos cómo empezar a configurar tu migración de datos a Front:

### PASO 1. REGÍSTRATE EN UNA CUENTA DE HELP DESK MIGRATION

<u>Regístrate</u> para una cuenta de Help Desk Migration utilizando tu cuenta de Google, Facebook, LinkedIn o correo electrónico de trabajo. Si eliges la opción del correo de trabajo, deberás proporcionar tu nombre completo, correo de trabajo y elegir una contraseña segura.

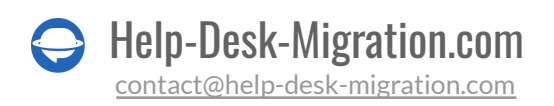

| • |                                                                                                    |                                                                       | Personalized Demo |
|---|----------------------------------------------------------------------------------------------------|-----------------------------------------------------------------------|-------------------|
|   |                                                                                                    | G Sign up with Google                                                 |                   |
|   |                                                                                                    | Sign up with Microsoft                                                |                   |
|   | Ready to migrate with ease?                                                                                    | Dr.                                                                   |                   |
|   | Sign up now.                                                                                                   | Waar Name                                                             |                   |
|   | <ul> <li>Simple, code-free data migration across platforms</li> </ul>                                          | Work Email (confirmation required)                                    |                   |
|   | <ul> <li>Putty reatured a free trias with your data</li> <li>On-demand custom migration development</li> </ul> | rume@example.com                                                      |                   |
|   | Zero downtime and no workflow disruptions                                                                      | Get Started Free                                                      |                   |
|   |                                                                                                    | Already have an account? Sign in                                      |                   |
|   |                                                                                                    | By signing up you agree to our<br>terms of service and privacy policy |                   |
| - |                                                                                                    |                                                                       |                   |
|   | COPP.                                                                                                    | C PC                                                                  |                   |
|   |                                                                                                    |                                                                       |                   |
|   | Luc.                                                                                                    | a manana Ananan                                                       |                   |
|   |                                                                                                    |                                                                       |                   |
|   |                                                                                                    |                                                                       |                   |
|   |                                                                                                    |                                                                       |                   |

#### PASO 2. CONECTA TUS PLATAFORMAS DE ORIGEN Y DESTINO

Las credenciales de acceso requeridas varían según la plataforma de servicio al cliente. Esto puede incluir una URL, token de API o iniciar sesión en tu cuenta de la plataforma de origen y otorgar permisos.

El Migration Wizard proporciona consejos útiles para garantizar que ingreses toda la información necesaria en los campos correctos.

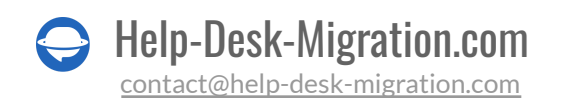

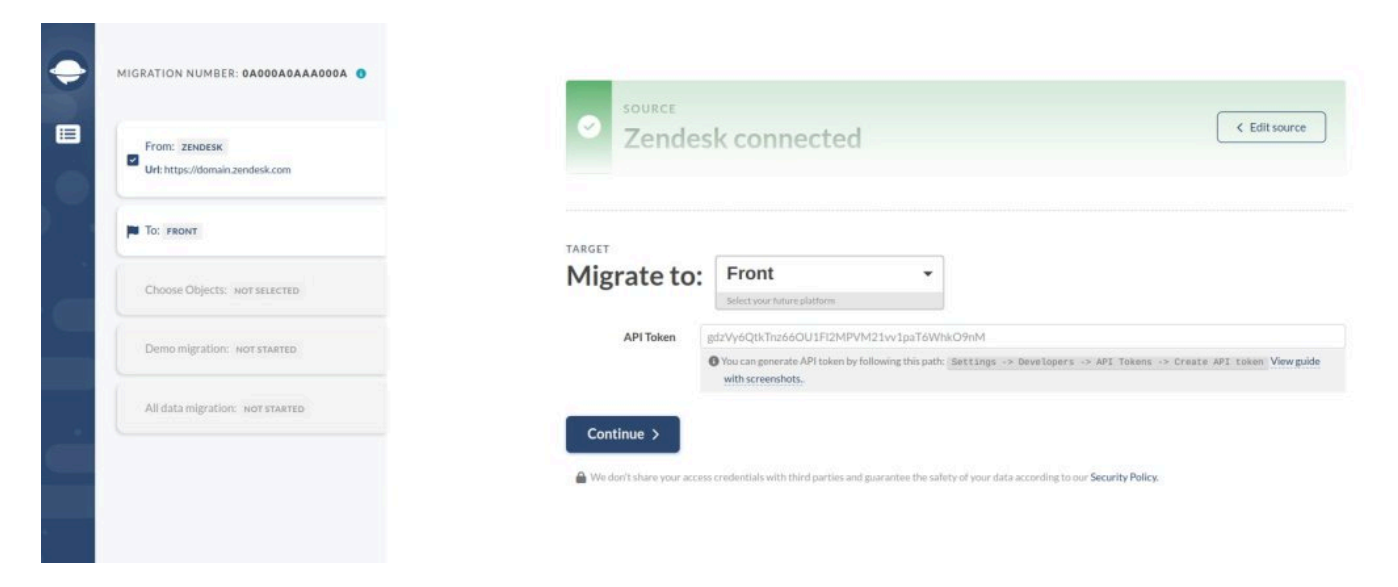

Para obtener tu token de API de Front, navega a **Ajustes de Front** > **Desarrolladores**.

| Company Personal                         | Q Search teammates, inboxes, rules, tags, a | nd more                                                                                                    |        |                                                                                                    |      |                                                                                                    |
|------------------------------------------|---------------------------------------------|----------------------------------------------------------------------------------------------------|--------|----------------------------------------------------------------------------------------------------|------|----------------------------------------------------------------------------------------------------|
| Admin home                               | Adr                                         | nin home                                                                                                    |        |                                                                                                    |      |                                                                                                    |
| <>> Developers                           |                                             | Manage teammates                                                                                                    |        | Manage inboxes                                                                                                    | a    | Create rules                                                                                                    |
| H Harry Styles V<br>Teams 💎              |                                             | Add people to your team and control what they can access.                                                               |        | Create shared inboxes for teammates to<br>work together.                                                                  |      | Create rules for where messages go and who they're assigned to.                                                                                |
| Teammates<br>Inboxes<br>Pulse            |                                             | Review all Add teammates                                                                                                |        | Review all Add a team inbox                                                                                               |      | Review all Add a team rule                                                                                                    |
| Custom fields<br>Message templates       | Lear                                        | n how to                                                                                                    |        |                                                                                                    |      |                                                                                                    |
| Signatures<br>Custom Views               | Speed                                       | up response times                                                                                                    | Ensure | emails are never missed                                                                                                   | Work | as a team                                                                                                    |
| Views 🍄<br>Tags<br>Roles & Permissions 🍄 | 0                                           | Service-level agreement rules (SLAs)<br>Set alerts to meet time limits on response times and<br>ensure happy customers. | 0      | Triage sender based on customer<br>Assign or move emails from name@client.com to<br>automate triaging by customer.        | 2    | Assign, tag, and prioritize your team's work<br>Escalate messages, route conversations to the right<br>teammate, and categorize communication. |
| Imports<br>App store<br>Preferences      | 9                                           | Round-robin messages to the team<br>Evenly disperse messages among a group of<br>teammates by automating assignments.   | 0      | Move or assign based on content<br>Assign or move messages based on the content of the<br>message to triage by expertise. | 2    | How to collaborate in Front<br>Loop in a teammate with a simple @mention, or share<br>a draft and write it together.                           |
| Billing<br>Deliverability                |                                             |                                                                                                    |        | Show more                                                                                                    |      |                                                                                                    |

Desde allí, ve a Tokens de API y haz clic en el botón Crear token de API.

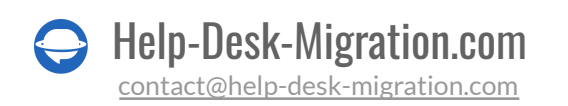

| Company Personal          | Q Search teammates, inboxes, rules, tags, and more |                                      |                             |
|---------------------------|----------------------------------------------------|--------------------------------------|-----------------------------|
| Admin home                | Davalanara                                         |                                      |                             |
| > Developers              |                                                    |                                      |                             |
| R. Harris Carles          | All apps API Tokens                                |                                      |                             |
| Teams 🗇                   |                                                    |                                      | 2 Create API tok            |
| Teammates                 |                                                    |                                      |                             |
| Inboxes                   | Name                                               | Scope                                | Last activity   Creator     |
| Rules<br>Custom fields    | New Demo Migration<br>Token ID:                    | Shared Resources, Private Resources  | Jan 20, 2023                |
| Signatures                | API Token<br>Token ID:                             | Shared Resources, Private Resources  | Jul 8, 2022 🔮 Harry Styles  |
| Views 🍄                   | Demo Migration<br>Token ID:                        | Shared Resources, Private Resources, | Jun 24, 2022 🔮 Harry Styles |
| Roles & Permissions 🍄     | Token<br>Token ID:                                 | Private Resources, Shared Resources  | Jun 10, 2022                |
| App store<br>Preferences  | Front Token<br>Token ID:                           | Shared Resources, Private Resources  | Jun 9, 2022                 |
| Billing<br>Deliverability | Front token<br>Token ID:                           | Shared Resources, Private Resources  | Jun 8, 2022                 |
| Concreasing               | API Token<br>Token ID:                             | Shared Resources, Private Resources  | May 2, 2022 🔮 Harry Styles  |

Ingresa el nombre del token de API y marca las opciones de Shared y Private antes de hacer clic en crear.

| Developers                      |                                 |                                 |                 |                  |
|---------------------------------|---------------------------------|---------------------------------|-----------------|------------------|
| All apps API Tokens             |                                 |                                 |                 |                  |
|                                 |                                 |                                 |                 | Create API token |
| Name                            | Scope                           | e                               | Last activity ↑ | Creator          |
| New Demo Migration<br>Token ID: | Create API token                | vate Resources                  | Jan 20, 2023    |                  |
| API Token<br>Token ID:          | API token name *                | vate Resources                  | Jul 8, 2022     | Harry Styles     |
| Demo Migration<br>Token ID: J   | Add token name                  | vate Resources,                 | Jun 24, 2022    | Harry Styles     |
| <b>Token</b><br>Token ID:       | Scope *                         | → ared Resources                | Jun 10, 2022    | I Harry Styles   |
| Front Token<br>Token ID:        | Select scopes Incel             | vate Resources                  | Jun 9, 2022     | I Harry Styles   |
| Front token<br>Token ID:        | Auto Provisioning Share         | ed Resources, Private Resources | Jun 8, 2022     | I Harry Styles   |
| API Token<br>Token ID:          | Provisioning  Private Resources | ed Resources, Private Resources | May 2, 2022     | I Harry Styles   |
|                                 | Shared Resources                |                                 |                 |                  |
|                                 |                                 |                                 |                 |                  |

Tu nuevo token de API aparecerá en la lista de todos los tokens disponibles. Haz clic en él para verlo y copiarlo, luego regresa al Migration Wizard para continuar con el proceso de configuración.

#### PASO 3. SELECCIONA EL BUZÓN DE ENTRADA Y LA BASE DE CONOCIMIENTOS DE FRONT

Elige el buzón de entrada de Front y la base de conocimientos a los que deseas importar datos desde tu plataforma de origen.

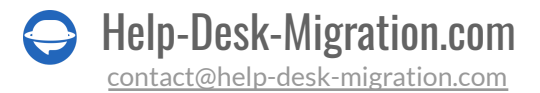

| Source Zend        | esk connected                      | Edit source   |
|--------------------|------------------------------------|---------------|
| Sector Front       | connected                          | - Edit target |
| Configure your Fro | nt connection                      |               |
| Inbox              | My Email                           | ~             |
|                    | Chose Inbox for migration          |               |
| Knowledge Base     | My Help Center                     | ~             |
|                    | Chose knowledge base for migration |               |
| -                  |                                    |               |
| Continue >         |                                    |               |

Ten en cuenta que solo puedes ejecutar una Migración Completa por espacio de trabajo/buzón/carpeta. Si necesitas migrar datos a diferentes buzones de entrada, deberás configurar tantas Migraciones Completas como buzones tengas.

Dependiendo de la plataforma de origen, es posible que debas filtrar los datos en la cuenta de origen y dirigir diferentes lotes de datos a distintos buzones de entrada.

Por ejemplo, si estás migrando de Help Scout a Front, no necesitarás filtrar los datos para migrar tickets de un buzón de Help Scout a uno de Front. El número de buzones de Help Scout equivale al número de Migraciones Completas que deberás ejecutar.

Sin embargo, si estás migrando de Zendesk a Front y deseas mover tickets de diferentes Marcas de Zendesk a distintos buzones de entrada, deberás solicitar filtrado personalizado de datos para clasificar tus tickets por Marcas. Nuestro equipo puede asistirte con este proceso.

#### PASO 4. ELIGE LOS OBJETOS DE MIGRACIÓN

Selecciona las entidades de datos que deseas migrar a Front y procede a hacer coincidir los compañeros de equipo y a mapear los campos entre tu plataforma de origen y Front.

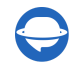

| 5.4 | . A. | 0             | <b>D</b> I | 16.1  | ~     |
|-----|------|---------------|------------|-------|-------|
| IVI | 64   | $\mathcal{P}$ | ~ ~        | 1.154 | S 18. |

| HELPD |            |     | FRONT         |
|-------|------------|-----|---------------|
|       | Agents     |     | Teammates     |
|       | Customers  | >>> | Contacts      |
|       | Tickets    | >>> | Conversations |
|       | Categories | >>> | Categories    |
|       | Categories | >>> | Categories    |
|       | Sections   | >>> | Folders       |
|       | Articles   |     | Articles      |
|       |            |     |               |

### PASO 5. EMPAREJAR COMPAÑEROS DE EQUIPO

Al hacer clic en '**Emparejar elementos**' entre Agentes y Compañeros de equipo, se mostrarán todos los agentes disponibles para emparejar. Si tienes agentes no asignados, eliminados o inactivos, puedes elegir entre los compañeros de equipo disponibles a aquel que será el predeterminado y que estará asociado con todos los datos.

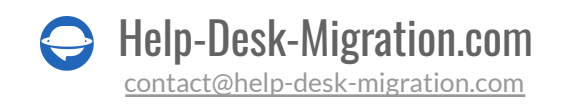

| Agents to Teammates matching                               |                              |      |
|------------------------------------------------------------|------------------------------|------|
| ZENDESK AGENTS                                             | FRONT TEAMMATES              |      |
| CHOOSE DEFAULT TEAMMATE ON THE TARGET PLATFORM             |                              |      |
| Unassigned, deleted or inactive agents                     | tom@yourcompanydomain.com    | -    |
| AGENTS AVAILABLE FOR MATCHING<br>tom@yourcompanydomain.com | tom@yourcompanydomain.com    |      |
| jeremy@yourcompanydomain.com                               | jeremy@yourcompanydomain.com |      |
| derek@yourcompanydomain.com                                | derek@yourcompanydomain.com  |      |
| john@yourcompanydomain.com                                 | john@yourcompanydomain.com   |      |
|                                                            |                              |      |
|                                                            | Auto-match Save matchin      | ng > |
|                                                            |                              |      |

Haz clic en 'Guardar emparejamiento' para continuar con el paso de mapeo de datos.

En caso de que hayas hecho cambios al volver a ejecutar tu Demo, usa el botón 'Emparejamiento automático' para emparejar compañeros de equipo según sus nombres.

#### PASO 6. MAPEO DE TICKETS

Seleccionar la casilla de verificación de tickets para la migración abrirá una ventana para mapear los campos de los tickets. Ten en cuenta que hay campos del sistema que no se pueden mapear de manera diferente, como asunto, etiquetas, asignado, contacto, comentarios, fechas de creación, actualización y cierre. Además, todos los comentarios privados tendrán una fecha de creación idéntica a la fecha de migración, lo que resultará en la pérdida de las fechas originales de creación durante el proceso de migración.

Puedes mapear el campo de estado de tickets y elegir entre los estados disponibles, como asignado, abierto o archivado. Después de mapear los campos, haz clic en 'Guardar mapeo' para continuar.

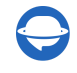

| Tickets to Conversations mapping<br>Check out our data mapping guide to go over this step easily and fast. | ×                            |
|----------------------------------------------------------------------------------------------------|------------------------------|
| ZENDESK TICKETS                                                                                            | FRONT CONVERSATIONS          |
| FIELDS AVAILABLE FOR MAPPING                                                                               |                              |
| Subject                                                                                                    | Subject system               |
| Tags                                                                                                    | Tags system                  |
| Status                                                                                                    | Status required              |
| Use for default or empty values                                                                            | Assigned                     |
| New                                                                                                    | New                          |
| Open                                                                                                    | Assigned                     |
| Pending                                                                                                    | Waiting                      |
| On-hold                                                                                                    | Archived                     |
| Solved                                                                                                    | Completed                    |
| Assignee                                                                                                   | Staff system                 |
| Contact                                                                                                    | Contact system               |
| Comments                                                                                                   | Comments system              |
| Created date                                                                                               | Created date system          |
| Updated date                                                                                               | Updated date system          |
| Closed date                                                                                                | Closed date system           |
|                                                                                                    | Reset Mapping Save mapping > |

Si prefieres migrar los tickets como no asignados, deberás solicitar una personalización para hacerlo. Para preservar los estados originales utilizados en la plataforma de origen, podemos agregar una etiqueta con el nombre del estado. Por ejemplo, si hay tickets con un estado "Pospuesto" en la plataforma del cliente, podemos agregar la etiqueta "Pospuesto" a esos tickets durante la migración de manera personalizada.

Para importar información de campos personalizados de tickets, podemos migrarla a un comentario interno adicional. De esta manera, toda la información de los campos personalizados de origen aparecerá en los comentarios internos, incluyendo el nombre del campo y la información guardada.

#### Por ejemplo:

Motivo del contacto: Solicitud de cotización;

Precio:

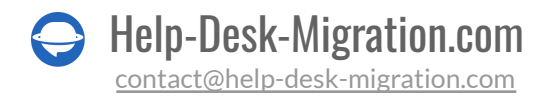

#### Asistencia técnica requerida: No

# PASO 7. PERSONALIZACIÓN: IMPORTACIÓN DE CAMPOS PERSONALIZADOS DE CONTACTO

La entidad de datos de contacto no tiene una opción de mapeo disponible. Sin embargo, si tu plataforma permite la obtención de información de campos personalizados de contacto, nuestro equipo puede migrar esa información. Para verificar si esto es posible, contáctanos en contact@relokia.com.

#### SCHRITT 8. SOFORT EINSATZBEREITE ANPASSUNGSOPTIONEN

Personaliza tu proceso de migración utilizando las opciones integradas para la personalización de tickets. El número de opciones de personalización disponibles dependerá de tu plataforma de origen.

Para organizar mejor tus tickets migrados, agrega una etiqueta relevante para localizarlos fácilmente dentro de tu bandeja de entrada de Front.

|                                                                                                    | Selec  | t Objects                                                                |                                                                   |                                                        |
|----------------------------------------------------------------------------------------------------|--------|--------------------------------------------------------------------------|-------------------------------------------------------------------|--------------------------------------------------------|
| From: ZENDESK                                                                                                    | HELP   |                                                                          |                                                                   | FRONT                                                  |
| Urt: https://domain.zendesk.com                                                                                                    |        | Agents                                                                   | ₩ Match items                                                     | Teammates                                              |
| The securi                                                                                                    | 22     | Customers                                                                | Map fields                                                        | Contacts                                               |
| Inbox: My Email                                                                                                    |        | Tickets                                                                  | Map fields                                                        | Conversations                                          |
| Knowledge Base: Help Center                                                                                                    |        | Migrate newest records first<br>Records migrate chronologically, f       | rom newest to oldest. Applies only to Full Migration              | 1                                                      |
| Choose Objects: NOT SELECTED                                                                                                    |        | Migrate side conversations<br>Move all your side conversations           |                                                                   |                                                        |
| Demo migration: NOT STARTED                                                                                                    |        | Demo with custom data<br>Choose up to 20 records by IDs an<br>records.   | d import them to check how the data lands on a tar                | get. Contact support if you want to import more than 2 |
| All data migration: NOT STARTED                                                                                                    |        | Migrate call recordings<br>Move all your call recordings as at           | lachments                                                         |                                                        |
|                                                                                                    |        | Skip attachments<br>Keep ticket attachments, or leave                    | them behind to save storage space or migrate faste                |                                                        |
| IMPORTANT MIGRATION NOTES                                                                                                    |        | Migrate inline images as ticket att                                      | achments<br>a your source is unavailable. It may increase the min | ration time                                            |
| Data transfer in the Full Migration will mirror<br>the Demo process. Review the Demo results<br>thoroughly to ensure everything is on track. If<br>you need assistance don't healthat to reach out |        | Add a new tag to tickets<br>Mark the migrated tickets with tag           | (s) and sort them out easily on your destination pla              | tform                                                  |
| As we prepare for the Full Data Migration,<br>here's a brief checklist to ensure a smooth<br>process:                                                                                              |        | imported C Add tag and press                                             | comma                                                             |                                                        |
| Custom field mapping: Make sure you                                                                                                    | KNOW   | LEDGE BASE OBJECTS                                                       |                                                                   |                                                        |
| have created and properly mapped all the<br>custom fields.                                                                                                    |        | Categories                                                               |                                                                   | Categories                                             |
| Agent setup: If all the agents are created                                                                                                    |        | Sections                                                                 |                                                                   | Folders                                                |
| Automations and notifications: You have                                                                                                    |        | Articles                                                                 | Map fields                                                        | Articles                                               |
| turned them off.<br>• Updates since Demo: If anything has<br>changed, you will be prompted to update<br>your mapping and matching.                                                                 |        | Demo with custom data     Choose up to 20 records by IDs an     records. | d import them to check how the data lands on a tar                | get. Contact support if you want to import more than 2 |
| Communication channels: If you do not<br>plan to do the Delta migration, switch<br>communication channels to Front before<br>initiating the migration. That way your                               | Contin | ue >                                                                     |                                                                   | Do you have guestions on the fields mapping            |

Optimiza tu migración: De forma predeterminada, migramos todos los archivos adjuntos, pero si deseas ahorrar espacio o migrar más rápido, puedes optar por no incluirlos.

| From: ZENDESK                                                                                      | HELP D   | ZENDESK<br>DESK OBJECTS                                               |                                                        | FRONT                                                  |
|----------------------------------------------------------------------------------------------------|----------|-----------------------------------------------------------------------|--------------------------------------------------------|--------------------------------------------------------|
|                                                                                                    |          | Agents                                                                | 72 Match items                                         | Teammates                                              |
| TO: FRONT                                                                                          |          | Customers                                                             | Map fields                                             | Contacts                                               |
| Inbox: My Email                                                                                    |          | Tickets                                                               | A Map fields                                           | Conversations                                          |
| Knowledge Base: Help Center                                                                        |          | Migrate newest records first<br>Records migrate chronologically       | from newest to oldest. Applies only to Full Migration  | n                                                      |
| Choose Objects: NOT SELECTED                                                                       |          | Migrate side conversations<br>Move all your side conversations        |                                                        |                                                        |
| Demo migration: NOT STARTED                                                                        |          | Demo with custom data<br>Choose up to 20 records by IDs a<br>records. | and import them to check how the data lands on a tar   | get. Contact support if you want to import more than : |
| All data migration: NOT STARTED                                                                    | -        | Migrate call recordings<br>Move all your call recordings as           | attachments                                            |                                                        |
|                                                                                                    |          | Skip attachments<br>Keep ticket attachments, or leav                  | e them behind to save storage space or migrate faste   | r                                                      |
| APORTANT MIGRATION NOTES                                                                           |          | Migrate inline images as ticket a                                     | ittachments                                            | matten fina                                            |
| lata transfer in the Full Migration will mirror                                                    |          | merge compensationinger erent me                                      |                                                        | parter time                                            |
| the Demo process. Review the Demo results                                                          |          | Add a new tag to tickets                                              |                                                        |                                                        |
| ou need assistance, don't hesitate to reach out.                                                   |          | Mark the migrated tickets with t                                      | agis) and sort them out easily on your destination pla | ttorm                                                  |
| we prepare for the Full Data Migration,<br>e's a brief checklist to ensure a smooth                |          | Imported C Add tag and pres                                           | s comma                                                |                                                        |
| Custom field manning: Make sure you                                                                | KNOW     |                                                                       |                                                        |                                                        |
| have created and properly mapped all the                                                           |          | Categories                                                            |                                                        | Categories                                             |
| custom fields.                                                                                     | 10       | Sections                                                              |                                                        | Folders                                                |
| Agent setup: If all the agents are created<br>and properly matched.                                | -        |                                                                       |                                                        |                                                        |
| Automations and notifications: You have                                                            | <b>v</b> | Articles                                                              | D Map fields                                           | Articles                                               |
| turned them off.<br>Updates since Demo: If anything has<br>changed, you will be prompted to update |          | Demo with custom data<br>Choose up to 20 records by IDs a<br>records. | and import them to check how the data lands on a tar   | get. Contact support if you want to import more than   |

Las imágenes en línea de la mayoría de las plataformas de origen se pueden migrar como archivos adjuntos, pero no se pueden guardar como imágenes en línea. Para determinar si las imágenes en línea se pueden transferir como archivos adjuntos, revisa la página de mapeo de objetos.

Acceder a grabaciones de llamadas: Migra tus grabaciones de llamadas como archivos adjuntos, haciéndolas fácilmente accesibles para futuras referencias.

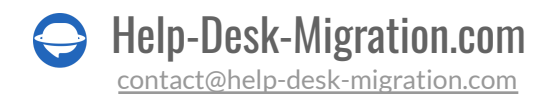

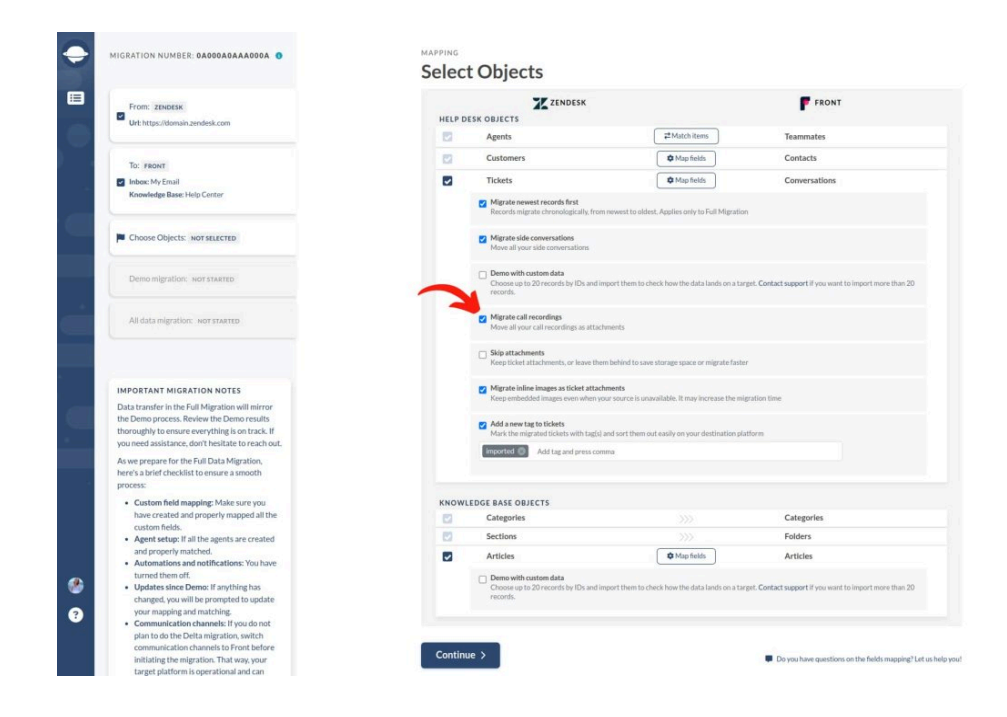

Personaliza tu migración: Utiliza nuestra opción "Demo con datos personalizados" para elegir hasta 20 registros por ID para importar y ver cómo aparecen los datos en Front. ¡Tú tienes el control!

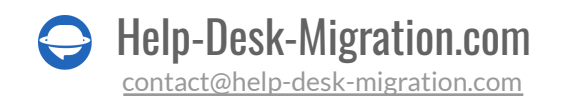

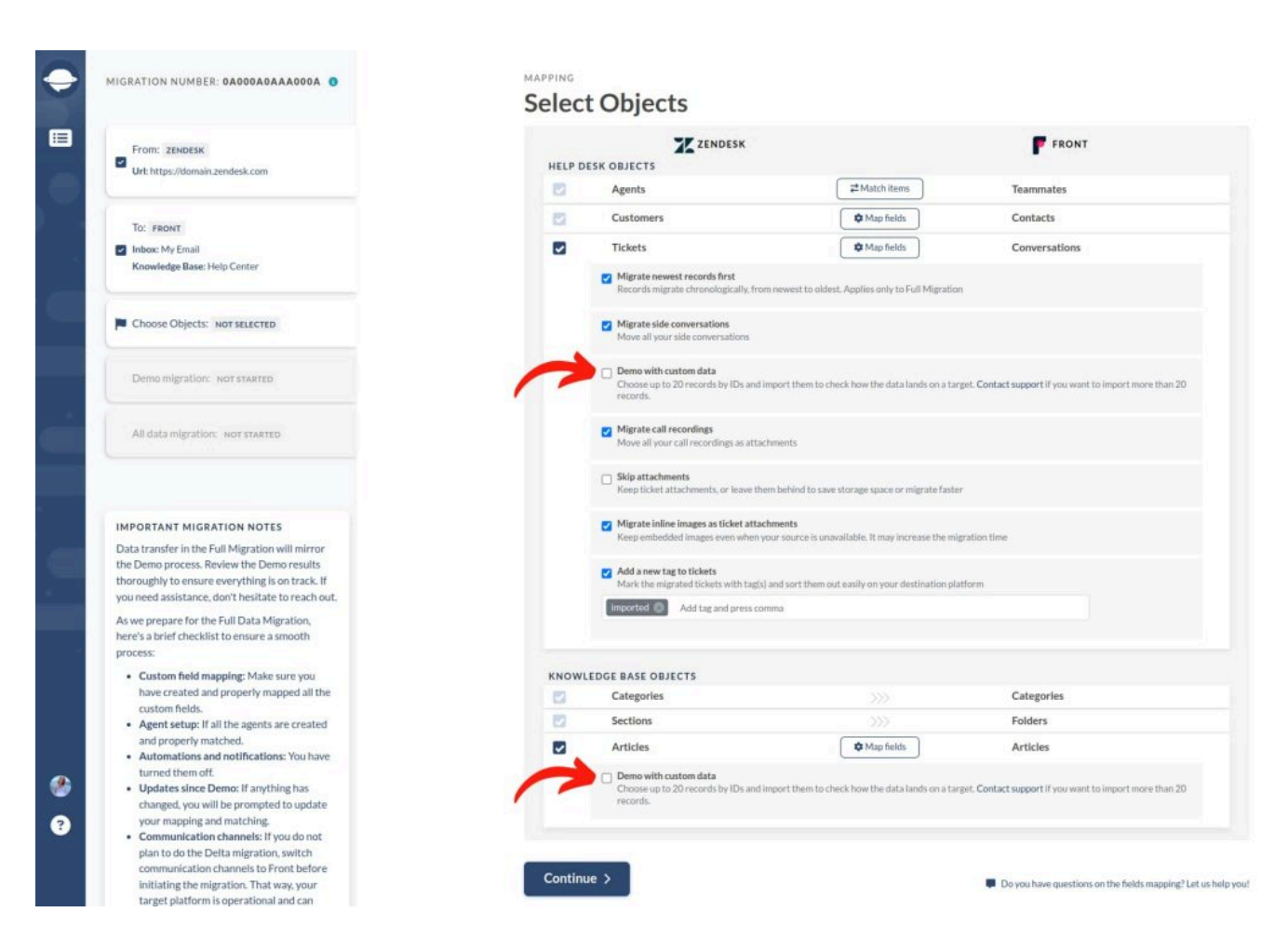

Una vez que hayas terminado de emparejar y mapear, haz clic en el botón 'Continuar'. Si tienes información de mapeo o emparejamiento no guardada, el Migration Wizard te mostrará la ventana de mapeo para que la revises y la guardes.

## ACCIONES A TOMAR DESPUÉS DE LA MIGRACIÓN DE Datos de la demo

#### EVALUACIÓN DE RESULTADOS DE LA DEMO

Es esencial examinar los resultados de tu migración de demo porque los datos que aparecen en la demo también se migrarán durante la migración completa. Para asegurar la precisión, revisa los registros disponibles para migrar a Front en la tabla.

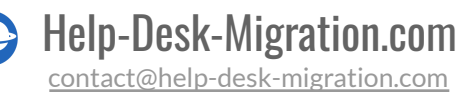

| lp Desk records | Available | Migrated        | Failed | Skipped |
|-----------------|-----------|-----------------|--------|---------|
| Teammates       | 14        | 15 15           | 0      | 0       |
| Contacts        | 144       | 1≣7             | 0      | 0       |
| Conversations   | 105       | [≣20]           | 0      | 0       |
|                 |           | D Rollback Demo |        |         |

Abre el informe para cada entidad y verifica que la migración sea correcta en ambas instancias, tanto la de origen como la de Front, revisando los registros por IDs.

|                                                                                                  | Report           |                                                                                                    | ×            |
|--------------------------------------------------------------------------------------------------|------------------|----------------------------------------------------------------------------------------------------|--------------|
|                                                                                                  | ORIGINAL RECORDS | FRONT<br>MIGRATED RECORDS                                                                                                    |              |
|                                                                                                  | default_id 🏮     | tea_clsie                                                                                                    |              |
|                                                                                                  | 393588259920 [   | tea_clsie 🏮                                                                                                    |              |
|                                                                                                  | 19884211902994 🚺 | tea_clsie 🏮                                                                                                    |              |
|                                                                                                  | 19884218859410 [ | tea_clsie 🛑                                                                                                    |              |
|                                                                                                  | 19884235315986 🚺 | tea_clsie 🚺                                                                                                    |              |
|                                                                                                  | 19891795307026 🚺 | tea_clsie 🏮                                                                                                    |              |
|                                                                                                  | 19891821291026 🚺 | tea_clsie 🏮                                                                                                    |              |
|                                                                                                  | 19891821377042 🚺 | tea_clsie 🏮                                                                                                    |              |
|                                                                                                  | 19891846653330 🚺 | tea_clsie 🕩                                                                                                    |              |
|                                                                                                  | 19891846742418 🌓 | tea_clsie 🚺                                                                                                    |              |
| Find the source platform record<br>RECORDS column. For platform<br>locate the record by it's ID. | 19891846742418   | tea_clsie  umn and their corresponding IDs on the target platform in the (open ) to view it directly. If not, just use platform's se | the MIGRATED |
|                                                                                                  |                  | 2 22                                                                                                    | Close        |
|                                                                                                  | <u> </u>         |                                                                                                    | Close        |

### QUÉ BUSCAR AL REVISAR REGISTROS MIGRADOS

- Todos los comentarios se migraron y si los autores de los comentarios son los mismos
- Los tickets están asignados a los compañeros correctos
- Los contactos se migraron correctamente

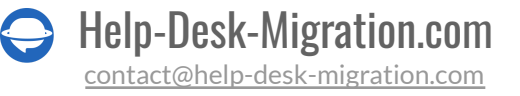

- Los archivos adjuntos se migraron junto con las etiquetas
- Las reglas de automatización no actualizaron ninguno de tus datos de la demo

#### MANEJO DE DEMOS SUSPENDIDAS

Si tu migración de Demo está suspendida, hay dos posibles razones: registros fallidos y/o omitidos.

Para los registros omitidos, es mejor esperar a que nuestro equipo de soporte se comunique y te ayude a resolver el problema.

Si notas registros fallidos en tu migración de Demo, revisa los ID de los registros para identificar las razones de la suspensión y toma las medidas necesarias para solucionar el problema.

| Failed Tickets    | د                                                                                                    |
|-------------------|----------------------------------------------------------------------------------------------------|
| RECORD ID         | EASON                                                                                                    |
| 1234 t <b>e</b> × | <pre>{     "error": {         "code": "NOT_FOUND",         "message": "Resource not found. The requested resource     } }</pre> |
|                   | ✓ I've fixed errors Restart Demo Close                                                                                          |

Una vez que hayas abordado los errores, marca la casilla etiquetada 'He corregido errores' y presiona el botón 'Reiniciar Demo' para reanudar tu migración.

#### **ELEGIR EL PAQUETE DE SOPORTE ADECUADO**

Personaliza tu migración de datos a Front <u>seleccionando un paquete de soporte adecuado</u> que se ajuste mejor a tus necesidades.

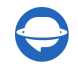

#### STANDARD(FREE)

- ✓ 9/5 via email, phone & chat
- Regular SLA response time (within 24 hours)
- Skipped/failed records check and migration
- × Dedicated support on weekends
- × Data re-migration
- × Interval migration
- × Delta migration

#### PREMIUM(+\$200)

- ✓ 16/5 on weekdays and 8 hours on weekends support via email, phone & chat
- High priority response time
- Dedicated support on weekends
- 1 data re-migration within 5 days
  Skipped/failed records check and
- migration

   Interval migration
- × Delta migration

SIGNATURE( +\$500 )

- 16/5 on weekdays and 8 hours on weekends support via email, phone & chat
   Highest priority response time
   Dedicated tech support on weekends/holidays
   1 data re-migration within 10 days
- Interval migration
- 1 Delta migration within 10 days
- Skipped/failed records check and migration

Entre los beneficios del paquete Signature que necesitan una explicación más detallada están:

- <u>Remigración de datos</u> dentro de los 10 días posteriores a la finalización de tu migración completa.
- <u>Migración por intervalos</u> que te permite pausar tu migración de datos de help desk durante la semana laboral y reanudarla los fines de semana o cualquier otra programación que se ajuste mejor a las necesidades de tu negocio.
- <u>Migración Delta</u> que te permite remigrar los tickets y artículos de la base de conocimientos que se actualizaron y también migrar aquellos que se crearon durante la migración completa. Si continúas trabajando en la plataforma de origen y luego realizas la migración Delta justo después del cambio, habrá duplicados de los tickets que se migraron en la primera migración y se actualizaron en la plataforma de origen.

La migración Delta te permite actualizar tus datos existentes en Front sin eliminar los tickets importados previamente. Sin embargo, una vez que la migración Delta esté completa, deberás eliminar manualmente los tickets obsoletos. Migration Wizard no elimina ningún ticket durante la migración Delta; simplemente actualiza su estado a Eliminado.

Por eso, nuestro equipo de Help Desk Migration te proporcionará una lista de estos tickets para facilitar su eliminación. Este proceso simplificado asegura que tus datos se mantengan actualizados y libres de desorden, ahorrándote tiempo y esfuerzo a largo plazo.

• Verificación de registros omitidos/fallidos para migraciones personalizadas.

#### **DESGLOSE DE PRECIOS Y PAGO**

Si tienes alguna pregunta sobre el precio de la migración completa, asegúrate de consultar el desglose de precios para una explicación detallada y transparente.

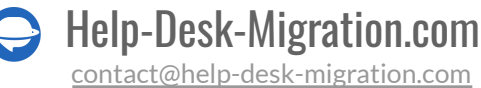

| <ul> <li>9/5 via ema</li> <li>9/5 via ema</li> <li>Regular SLA<br/>hours)</li> <li>Skipped/fail<br/>migration</li> <li>Dedicated s</li> <li>Data re-mig</li> <li>Interval migra</li> <li>Delta migra</li> </ul> | ( FREE )<br>ill, phone & chat<br>a response time (within 24<br>led records check and<br>upport on weekends<br>gration<br>gration<br>tion | <ul> <li>PREMIUM(+\$200)</li> <li>16/5 on weekdays and 8 hours on<br/>weekends support via email, phone &amp; chat</li> <li>High priority response time</li> <li>Dedicated support on weekends</li> <li>1 data re-migration within 5 days</li> <li>Skipped/failed records check and<br/>migration</li> <li>Interval migration</li> <li>Delta migration</li> </ul> | <ul> <li>SIGNATURE(+\$500)</li> <li>16/5 on weekdays and 8 h<br/>weekends support via em</li> <li>Highest priority response</li> <li>Dedicated tech support o<br/>weekends/holidays</li> <li>1 data re-migration within</li> <li>Interval migration</li> <li>1 Delta migration within 1</li> <li>Skipped/failed records ch<br/>migration</li> </ul> | nours on<br>nail, phone & cha<br>n<br>n<br>10 days<br>eck and |
|----------------------------------------------------------------------------------------------------|----------------------------------------------------------------------------------------------------|----------------------------------------------------------------------------------------------------|----------------------------------------------------------------------------------------------------|---------------------------------------------------------------|
|                                                                                                    | Order Details<br>+ Records price                                                                                                    |                                                                                                    | \$48 <sup>00</sup><br>\$36 <sup>00</sup>                                                                                                    |                                                               |
|                                                                                                    | + Support package pric                                                                                                    | e                                                                                                    | \$0 <sup>00</sup>                                                                                                    |                                                               |
|                                                                                                    | Grand Total                                                                                                    |                                                                                                    | \$84 <sup>00</sup>                                                                                                    |                                                               |
|                                                                                                    | Total Paid                                                                                                    |                                                                                                    | \$84 <sup>00</sup>                                                                                                    |                                                               |

Cuando estés listo, procede al pago completando tu información de facturación y haciendo clic en '**Enviar pedido**.'

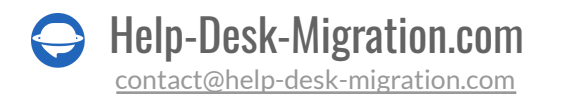

| Relokia | 1<br>Products                           | Finis        | 2)<br>h Order       |         | 🗮 English 👻 | USD 🗸 |
|---------|-----------------------------------------|--------------|---------------------|---------|-------------|-------|
|         | Billing Information                     | You're       | Buying              |         |             |       |
| 4       | E-mail *                                |              | Data migration from | Zendesk |             |       |
|         | First name * Last name *                |              | 123.00 USD          |         |             |       |
|         | City * ZIP *                            | тот          | AL: 84              | .00 USD |             |       |
|         | United States of America                |              |                     |         |             |       |
|         | Alabama                                 |              |                     |         |             |       |
|         | Phone number  License to another person | 0            |                     |         |             |       |
|         | Credit/Debit Card                       |              |                     |         |             |       |
|         | Card number *                           |              |                     |         |             |       |
|         | 01 31 Security code *                   | 0            | 1                   |         |             |       |
|         | s                                       | Submit order | •                   |         |             |       |

#### CONCEDE ACCESO A TU COLEGA Y PERSONALIZA EL NOMBRE DE LA MIGRACIÓN

Si necesitas realizar cambios o deseas una rápida revisión por parte de un colega, puedes <u>compartir tu</u> <u>migración</u>.

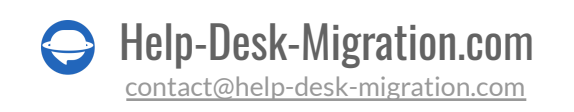

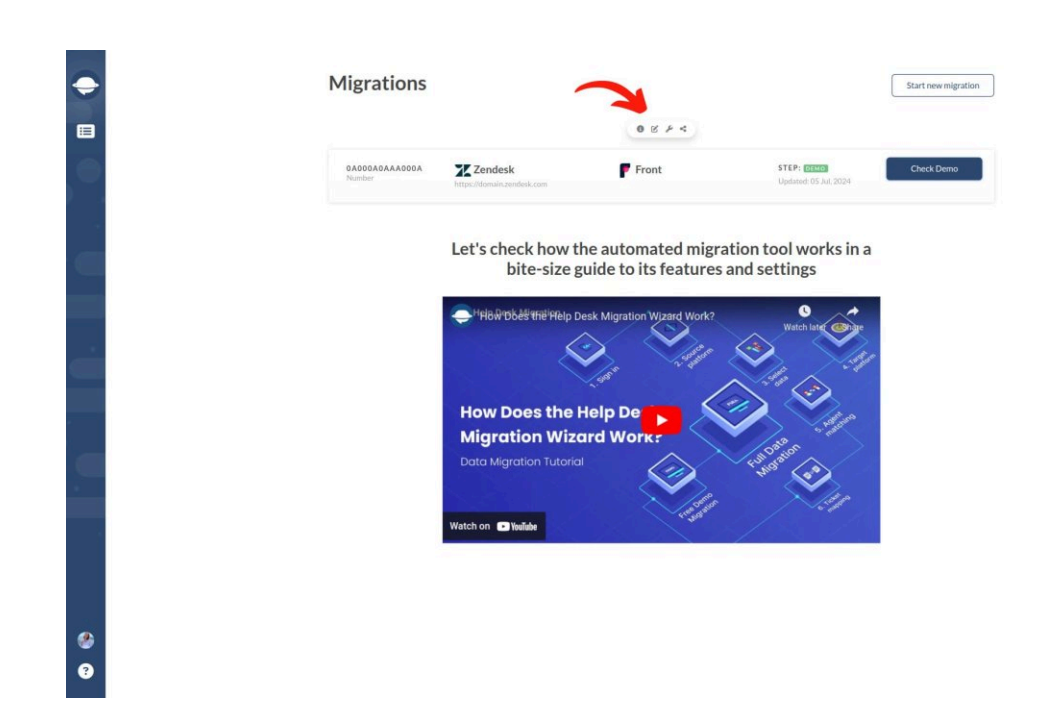

Puedes conceder acceso a tu colega y elegir el nivel de acceso que tendrán.

| Share migration access      |                                                 |                            | ×       |  |  |
|-----------------------------|-------------------------------------------------|----------------------------|---------|--|--|
| GIVE ACCESS TO ANOTHER USER |                                                 |                            |         |  |  |
| Full Name (required)        | John Doe                                        |                            |         |  |  |
| Work email (required)       | example@email.com                               |                            |         |  |  |
| Access Scope (required)     | Global                                          |                            |         |  |  |
|                             | Select access scope                             |                            |         |  |  |
|                             | Global - access to all aspects of the migration |                            |         |  |  |
| PEOPLE WITH ACCESS          | Restricted - no access to pric                  | e and start Full migration |         |  |  |
| John Doe                    | example@email.com                               | Owner                      | *       |  |  |
|                             |                                                 |                            |         |  |  |
|                             |                                                 | Save                       | > Close |  |  |

Si tienes múltiples Migraciones Completas, considera <u>dar un nombre personalizado</u> a cada migración de datos para facilitar su identificación.

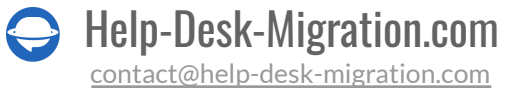

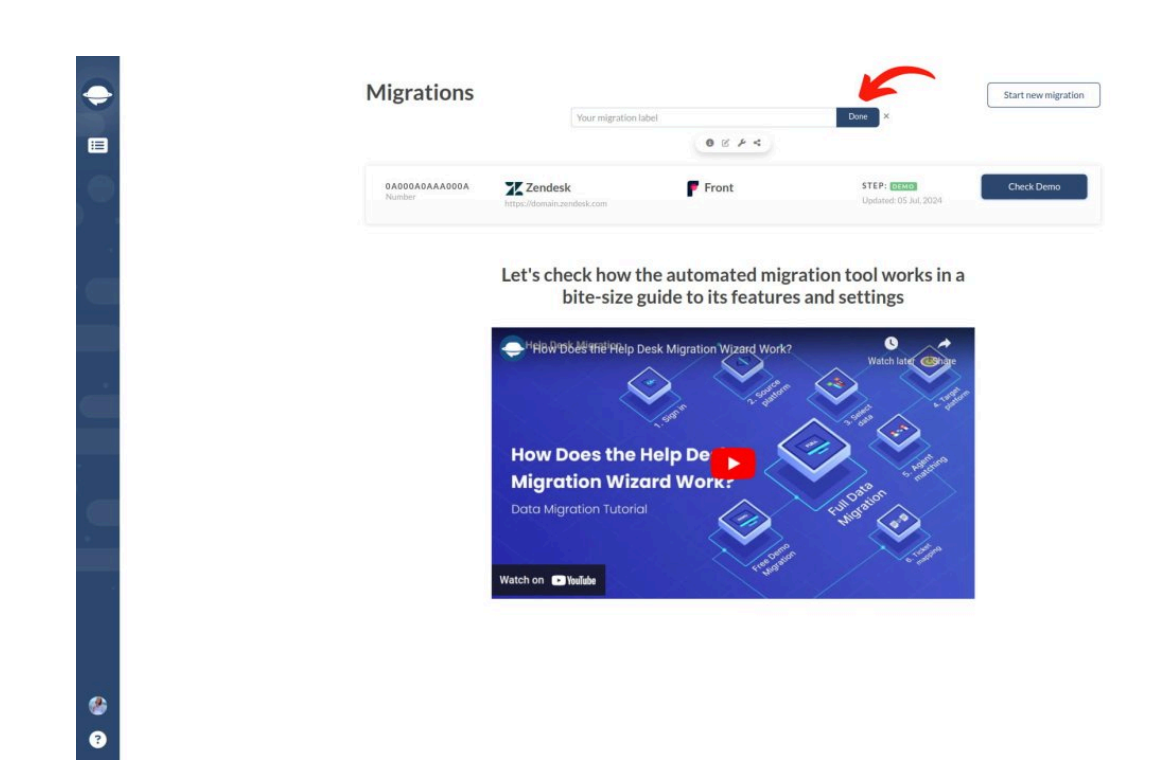

## **INICIAR LA MIGRACIÓN COMPLETA DE DATOS**

Una vez que se confirme tu pago, serás redirigido de nuevo al Asistente de Migración. Evita hacer cambios de última hora para prevenir cualquier suspensión de tu migración y retrasos en el proceso.

Si estás listo para iniciar tu Migración Completa a Front, puedes hacerlo de inmediato.

| Ip Desk records | Available | Migrated        | Failed | Skipped |
|-----------------|-----------|-----------------|--------|---------|
| Teammates       | 14        | 15 ⊞            | 0      | 0       |
| Contacts        | 156       | 1≡7             | 0      | 0       |
| Conversations   | 105       | [≣20]           | 0      | 0       |
|                 | ę         | D Rollback Demo |        |         |

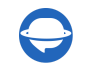

Help-Desk-Migration.com

Alternativamente, puedes programarla para un momento conveniente seleccionando la fecha y la hora y haciendo clic en 'Guardar programación.'

| Your data migration v | vill automatically start at | the sched | uled date and | time ×                 |
|-----------------------|-----------------------------|-----------|---------------|------------------------|
|                       | Choose date                 |           | GMT +03:00    |                        |
|                       |                             | Save sche | edule >       | Close without saving × |

La duración de tu Migración Completa de Datos dependerá del número de registros que se estén importando. Por lo general, se pueden importar 2000 tickets por hora. Si deseas acelerar el proceso, solicita un aumento en el número de solicitudes API tanto de tu proveedor de origen como de Front. Por favor, notifícanos antes de iniciar tu Migración Completa de Datos sobre cualquier cambio para asegurar una transición sin problemas.

Nuestro dedicado equipo de soporte siempre está disponible para asistirte en caso de que encuentres algún problema o tengas alguna pregunta.

# DESPUÉS DE COMPLETAR LA MIGRACIÓN COMPLETA DE DATOS

Una vez que tu Migración Completa de Datos esté finalizada, sigue los siguientes pasos.

#### VERIFICA LOS RESULTADOS

Después de la Migración Completa de Datos, examina detenidamente tu cuenta de Front para asegurarte de que todos los registros se hayan transferido correctamente. Tienes cinco días para esta verificación, y la duración puede variar según tu paquete de soporte.

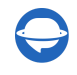

Por defecto, Front muestra todos los tickets en la **Bandeja de Entrada** donde has importado todos tus datos. Para verlos, ve a la Bandeja de Entrada. Allí podrás ver los tickets divididos en pestañas por estado: **Abierto**, **Archivado**, **Papelera y Spam**. Además, puedes filtrar cada pestaña por **Etiquetas** y **Asignado**.

Si te falta algo, asegúrate de que tus filtros de tickets y la configuración de tiempo sean correctos. Si el problema persiste, contacta a nuestro equipo de soporte.

#### **CONFIGURA FRONT**

- 1. Activa la autenticación de dos factores (2FA) en Front.
- 2. Activa todos los canales de comunicación.
- 3. Si estabas utilizando tu antigua plataforma durante la migración, reenvía los correos electrónicos a Front. Si cambiaste a Front durante la migración, estás listo.

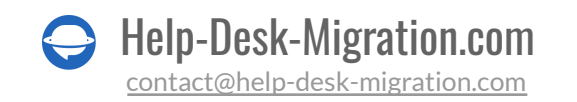

# ¿POR QUÉ MIGRAR CON NOSOTROS?

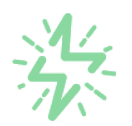

#### Es mucho más rápido que transferir sus datos por cuenta propia

Aproveche el proceso de transferencia rápida gracias a la completa automatización del software Migration Wizard y la posibilidad de iniciar de inmediato la migración completa de los datos al transferir registros entre las plataformas backend.

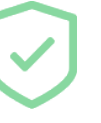

# Sus datos están seguros y protegidos durante todo el proceso de migración

Transfiera sus datos a través de una conexión segura y aproveche una política de privacidad actualizada regularmente, que garantiza la seguridad de sus datos tanto durante como después de la migración.

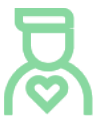

#### Los clientes de nuestro servicio lo valoran y recomiendan

Únase a miles de clientes satisfechos que han transferido sus datos con el servicio de migración de Help Desk, contribuyendo a su excelente reputación, y obtenga una variedad de beneficios relacionados con la atención al cliente.

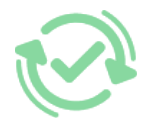

#### Las amplias opciones de mapeo mantienen sus datos conectados

Aproveche la oportunidad de asignar campos estándar y personalizados para adaptar la migración de sus datos a sus necesidades y mantener las relaciones entre ellos.

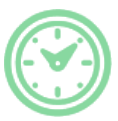

#### Puede elegir el momento más conveniente para su transferencia de datos

Migre sus entidades en el momento más adecuado reservando su migración de datos cuando mejor le convenga a su equipo y a sus clientes.

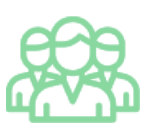

#### Puede contar con un equipo de soporte competente y servicial

Reciba asistencia de un equipo de especialistas en transferencia de datos con años de experiencia, que le ayudará en cualquier momento (incluso los fines de semana) durante todo el proceso de transferencia.

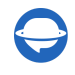

# ¿BUSCA MÁS DETALLES SOBRE La Migración de Datos?

Hablemos ahora

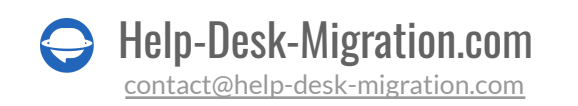